ICP DAS

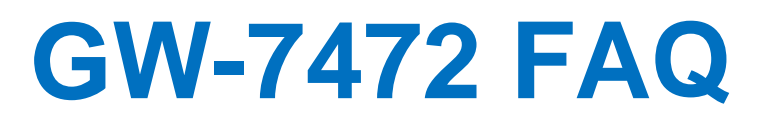

FAQ Version 3.7

ICP DAS Co., Ltd. 2020-11-30

# **Table of Contents**

| Q1: Could you please confirm that GW-7472 works with SLC-500 (SLC5/05) without any problems?                                                                            | 3  |
|----------------------------------------------------------------------------------------------------|----|
| Q2: In some case, the byte order of the AI/AO word data in the communication is reversed, i.e. low byte is MSB and high byte is LSB. Is there a byte swapping function? | 3  |
| Q3 : How to make a Class1 connection with the GW-7472 Utility Diagnostic window?                                                                                        | 4  |
| Q4: Why did the pop-up message "FW Version Error" be shown after I run the new version Utility?                                                                         | 5  |
| Q5 : How to connect to the Allen-Bradley PLC ?                                                                                                    | 7  |
| Q6: How to check the connections between the GW-7472 and the Modbus devices?                                                                                            | 9  |
| Q7: How can I check the wire connections ?                                                                                                    | 10 |
| Q8 : How to set up the GW-7472 for Modbus TCP ?                                                                                                    | 11 |
| Q9 : How to set up GW-7472 in RSLogix 5000 MSG ladder element ?                                                                                                    | 12 |
| Q10: What is the difference between Utility V2.2.0 and the older version ?                                                                                              | 17 |
| Q11: How should I do when the impedance matching problem occured?                                                                                                    | 18 |
| Q12: I can not find my GW-7472 when I click Network Scan button?                                                                                                    | 18 |
| Q13: I don't want to establish the Modbus connection before I connect to GW-7472 with EtheNet/IP.<br>What should I do?                                                  | 18 |
| Q14 : We make a wrong setting in the GW-7472, how do I set the GW-7472 to factory default?                                                                              | 19 |
| Q15: When I update the firmware, the update status is always 0%. What should I do?                                                                                      | 19 |
| Q16: How to know the version of GW-7472 modules hardware ?                                                                                                    | 19 |
| Q17: : How to find the compatible FW for GW-7472 modules?                                                                                                    | 19 |
| Q18: How to merge the GW-7472 data which is larger than 1 byte with Allen-Bradley RSLogix5000 tool?                                                                     | 20 |
| Q19: If the GW-7472 can't be scanned by the Utility, how to configure or make test to the GW-7472?                                                                      | 20 |

#### Q1: Could you please confirm that GW-7472 works with SLC-500 (SLC5/05) without any problems?

A1: We never test GW-7472 this device with SLC-500. But this device ever tested with the Hilscher CIFX 50-RE Ethernet/IP master. It can communicate with the master via following I/O connection methods.

- (1) Transport and trigger: Exclusive-Owner, Cyclic
- (2) Original to Target Type: POINT2POINT, (MULTICAST not supported)
- (3) Target to Original Type: POINT2POINT, MULTICAST

Q2: In some case, the byte order of the AI/AO word data in the communication is reversed, i.e. low byte is MSB and high byte is LSB. Is there a byte swapping function?

A2: After the firmware version 1.5 of GW-7472, the utility supports the "Byte Order Setting" as shown in the following figure.

| Network Se      | ttings    |           |        |             | - d         | MBR TU Port Sett                   | ings           |             | MBTCP Server S              | etting                        |                     |            |
|-----------------|-----------|-----------|--------|-------------|-------------|------------------------------------|----------------|-------------|-----------------------------|-------------------------------|---------------------|------------|
| MAC Add         | lress     | 00-0D     | -E0-9  | 90-00-02    | 2           | Baud Rate (bps):                   | 9600           | ~           | Server No. Se               | rver 0 🐱                      | Confirm             | Update     |
| Address T       | уре       | Static II | P      |             | ~           | Data Bits (bit):<br>Parity:        | 8              | ~           | Server IP 1                 | 2 168                         | 0 0                 | and        |
| static IP Ad    | ldress    | 192       | 168    | 22 3        | 5           |                                    | None           | *           | No. IP3                     | IP2 IP1                       | I IPO 🔨             | Reboot     |
| Subnet M        | lask      | 255       | 255    | 0 0         |             | Stop Bits (bit):                   | 1              | ~           | 0 192<br>1 192              | 168 255<br>168 255            | 3                   | Exit       |
| Default Gateway |           | 192 168   |        | 68 0 1      |             | Byte Order Settin;<br>〇 High I Low | s 💿 Low I High |             | 2 192<br>3 192<br>4 192     | 168 253<br>168 253<br>168 253 | 5 4<br>5 5<br>5 6 🛩 |            |
| 4odbus Re       | quest C   | ommand    |        |             | L           |                                    |                |             | 1                           |                               | Setting Files 1     | Management |
| Device Oj       | ptions    | RT        | U      | *           |             |                                    |                |             | Add I                       | elete                         | Load                | Save       |
| Function        | Code      | FC        | 3 Read | i multi-reg | gisters (4> | ooox ) for AO                      | ~              | Commend     | Info                        |                               | File                | File       |
| ID (dec)        |           | 4         |        | (1~247)     |             |                                    |                | Total Input | (T->O) 6                    | (bytes)                       | Eirmuse Var         | ion-       |
| Count (de       | ec)       | 3         |        | (1~120      | words)      |                                    |                | Total Outpu | at (O->T) 6                 | (bytes)                       | 2012/10/16 v2       | 2          |
| Start Add       | ress (deo | :) 15     | 8      | (0~6553     | 35)         |                                    |                | Command     | Interval 1000               | (ms)                          |                     |            |
|                 | Devic     | e         | ID     | Functio     | on Code     | Start Address                      | Count          | Туре        | EIP Input Address<br>(byte) | EIP Out<br>(byte)             |                     |            |
| ► 1             | RTU       |           | 4      | 3           |             | 158                                | 3              | AO Words    | 0~5                         | NA                            |                     |            |
| 2               | RTU       |           | 4      | 16          |             | 152                                | 3              | AO Words    | NA                          | 0~5                           |                     |            |
|                 |           |           |        |             |             |                                    |                |             |                             |                               |                     |            |

# Q3: How to make a Class1 connection with the GW-7472 Utility Diagnostic window?

A3 : Configure the total output/input size in the "Forward Open Class1 Behavior" on the Diagnostic window. Please notice that the total input/output size on the Diagnostic window and the total input/output size on the Configuration window must be the same. Then, you can click "Class1" button to make a Class1 connection on the Diagnostic window.

| 🏷 Dia                           | gnostic (192.168.22.35)                                                                                                    |                                               |                      |                                           |                                  |                |                   |              | (                 |          | × |
|---------------------------------|----------------------------------------------------------------------------------------------------|-----------------------------------------------|----------------------|-------------------------------------------|----------------------------------|----------------|-------------------|--------------|-------------------|----------|---|
| UCI                             | dM / Forward Open Class 3 Beh<br>ice Code(hex) E Class                                                                                                | vior<br>Code(hex) 1                           | UCMM                 | Class3 Cl                                 | rward Open Cl<br>lass Code (hex) | ass 1 Behavior | Instance ID(h     | ex) 64       |                   | lass1    |   |
| Ins                             | tance ID (hex) 1 Attrib                                                                                                    | ute ID (hex) 1                                | DisCom               | nect O.                                   | ->T Point(hex)                   | 66             | T->O Point(he     | <b>x)</b> 65 |                   |          | 7 |
| Req                             | uest Data(hex) Data                                                                                                    | Size(dec) 2                                   | RPI(dec) 30          | 0 m# 0                                    | )->T Size(dec)                   | 6              | T->O Size(de      | c) 6         | Disconnect        |          |   |
| 0                               | 0 1 2 3 4 5                                                                                                    | 678                                           | 9 10 11 12 1         | 3 14(                                     | Output Count                     | 1              | RPI(dec)          | 300          | ms Updat          | a Output | ] |
| 1 2                             |                                                                                                    |                                               |                      |                                           | 0 1                              | 2 3 4          | 567               | 8 9 10       | 11 12 13          | 14       |   |
| L3                              | - Morrison                                                                                                    |                                               |                      |                                           |                                  |                |                   |              |                   |          |   |
| Com                             | umon Industrial Protocol                                                                                                    |                                               |                      | 3                                         |                                  |                |                   |              |                   |          |   |
|                                 | 0_to_T API: 300m;<br>T_to_0 API: 300m;<br>Application Reply<br>Reserved: 0x00<br>Application Reply                                                    | s(0x493E0)<br>s(0x493E0)<br>y Size: 0(w<br>y: | ords)                |                                           |                                  |                |                   |              |                   |          |   |
| Com                             | ımon Packet                                                                                                    |                                               |                      |                                           | put Count                        | 1              |                   | 0 0 10       | 11 10 12          | 14       |   |
| Add<br>Cor<br>Sec<br>Dat<br>Sec | dress Type ID: 0x8002<br>dress Length: 8(byte)<br>mection Identifier: 0;<br>guence Number: 128<br>ta Type ID: 0xB1<br>ta Length: 8<br>guence Count: 1 | <44F3F5BF                                     |                      | 0<br>1<br>2<br>3<br>4<br>5<br>6<br>7<br>8 | ) 00 FF<br>2                     | 00 80 75       | 30                |              |                   |          |   |
| Mod                             | lbus TCP Server Status<br>TCP No.0 TCP No                                                                                                    | .1 TCP No.3                                   | 2 TCP No.3 1         | CP No.4 TCF                               | No.5 TCI                         | No.6 TCI       | No.7 CP           | No.8 TCP     | No.9              |          |   |
|                                 | <b>9</b> , <b>9</b> ,                                                                                                    | ٩,                                            | ٩,                   | <b>)</b>                                  | 6                                | <b>b</b>       | D, 10             | )<br>1       | 6                 |          |   |
|                                 | Modbus Request Comm                                                                                                    | nand                                          |                      |                                           |                                  |                | -                 |              |                   |          |   |
|                                 | Device Options                                                                                                    | RTU                                           |                      |                                           |                                  |                | Add               | D            | elete             |          |   |
|                                 | Function Code                                                                                                    | FC3 Read a                                    | nulti-registers ( 4x | poox ) for AO                             | ~                                | Comma          | ad Info           |              |                   |          |   |
|                                 | ID (dec)                                                                                                    | 4                                             | (1~247)              |                                           |                                  | Total Inj      | put (T->O)        | 6            | (bytes)           |          |   |
|                                 | Count (dec)                                                                                                    | 3                                             | (1~120 words)        |                                           |                                  | Total Ou       | atput (O->T)      | 6            | (bytes)           |          |   |
|                                 | Start Address (dec)                                                                                                    | 158                                           | (0~65535)            |                                           |                                  | Comma          | nd Interval       | 1000         | (ms)              |          |   |
|                                 | Device                                                                                                    | ID                                            | Function Code        | Start Address                             | Count                            | Туре           | EIP Ing<br>(byte) | out Address  | EIP Out<br>(byte) |          |   |
|                                 | ► 1 RTU                                                                                                    | 4                                             | 3                    | 158                                       | 3                                | AO Words       | 0~5               |              | NA                |          |   |
|                                 | 2 RTU                                                                                                    | 4                                             | 16                   | 152                                       | 3                                | AO Words       | NA                |              | 0~5               |          |   |
|                                 |                                                                                                    |                                               |                      |                                           |                                  |                |                   |              |                   |          |   |

#### Q4: Why did the pop-up message "FW Version Error" be shown after I run the new version Utility?

A4 : The utility of version 2.0 and later only supports the firmware version 2.0 and the after. Please go to the product page of the GW-7472 to get the new firmware and update the module. The firmware website is shown below (<u>ftp://ftp.icpdas.com/pub/cd/fieldbus\_cd/ethernetip/gateway/gw-7472/firmware/</u>).

| FW Versi | ion Error 🛛 🔀                                                                     |
|----------|-----------------------------------------------------------------------------------|
| 8        | This Utility supports GW-7472 FW v2.0 or later version only. Please update the FW |
|          | 確定                                                                                |

Please follow our steps to update the firmware :

Step1 : We provide two ways to check MAC address.

(a) Use v1.X GW-7472 Utility configuration window to find out your MAC address on the top of "Network Settings".

|   | Co                            | nfigu                           | ation            |                             |                    |              |            |        |                             |                              |
|---|-------------------------------|---------------------------------|------------------|-----------------------------|--------------------|--------------|------------|--------|-----------------------------|------------------------------|
| - | Net                           | work S                          | ettings          |                             |                    | Firmwar      | e Version: | 2012   | 2/1/17 v1.5                 | Update                       |
| L | MAC Address 00-0D-E0-80-00-20 |                                 |                  |                             | Port Setti         | ngs          |            |        | Settings                    |                              |
|   | Address Type Static IP        |                                 | Baud Rat         | Baud Rate (bps): 1          |                    | 00 💌         |            |        |                             |                              |
|   | Stat                          | Static IP Address 192 168 255 1 |                  | 55 1                        | Data Bits          | its (bit): 8 |            | ~      |                             |                              |
|   | Subnet Mask 255 255           |                                 | 0                | Pari                        | ty::               | None         | ~          |        |                             |                              |
|   | Def                           | ault Ga                         | teway            | 192 168 0                   | 1                  | Stop Bit     | s (bit):   | 1      | ~                           | Exit                         |
| 1 | Moo<br>Fu                     | dbus R<br>inction               | equest C<br>Code | iommand<br>FC2 Read multi-i | nput discrete (1)  | 000x) for    | DI 🗸       | 1 (    | Add                         | otal Input 2 (bytes)         |
|   |                               | ID (de                          | 1                | (1.247)                     | tart ûddraar (dae  | 0            | 10.69      | 5251   | Delete Tot                  | al Outrant 2 (butes)         |
|   |                               | ID (ue                          |                  | (1~247)                     | Start Address (dei | 0            | (0~0.      | ) (222 |                             | ar Output Z (bytes)          |
|   | C                             | ount (d                         | ec) 16           | (1~1920 bit                 | \$)                |              |            |        | Comman                      | i Interval 200 (ms)          |
|   |                               |                                 | ID               | Function Code               | Start Address      | Count        | Туре       |        | EIP Input Address<br>(byte) | EIP Output Address<br>(byte) |
|   | •                             | 1                               | 1                | 2                           | 0                  | 16           | DI Bits    |        | 0~1                         | NA                           |
|   |                               | 2                               | 2                | 15                          | 0                  | 16           | DO Bits    |        | NA                          | 0~1                          |
|   |                               |                                 |                  |                             |                    |              |            |        |                             |                              |
|   |                               |                                 |                  |                             |                    |              |            |        |                             |                              |
|   |                               |                                 |                  |                             |                    |              |            |        |                             |                              |
|   | -                             | _                               | _                |                             | _                  | _            | _          | _      |                             |                              |
|   |                               |                                 |                  |                             |                    |              |            |        |                             |                              |

(b)In another way, you can get your MAC address from the ARP list. Follow the "[Start Menu]  $\rightarrow$ [Run]  $\rightarrow$ [cmd]" to open the command window and check GW-7472 IP address through Ping command (e.g. ping 192.168.255.1). Then, you could get the ARP list through ARP command (e.g. arp -a). Finally, you`ll get the MAC address is shown below.

| C:\WINDOWS\system32                                             | cmd.exe                                                                       |                           |            |
|-----------------------------------------------------------------|-------------------------------------------------------------------------------|---------------------------|------------|
| C:∖>ping 192.168.255.                                           | 1                                                                             |                           |            |
| Pinging 192.168.255.1                                           | with 32 bytes of data                                                         | :                         |            |
| Reply from 192.168.25                                           | 5.1: bytes=32 time<1ms                                                        | TTL=255                   |            |
| Reply from 192.168.25                                           | 5.1: bytes=32 time<1ms                                                        | TTL=255                   |            |
| Reply from 192.168.25                                           | 5.1: bytes=32 time<1ms                                                        | TTL=255                   |            |
| Reply from 192.168.25                                           | 5.1: bytes=32 time<1ms                                                        | TTL=255                   |            |
| Packets: Sent = 4<br>Approximate round tri<br>Minimum = Øms, Ma | ł, Received = 4, Lost =<br>ip times in milli-secon<br>iximum = Oms, Average = | 0 (0% loss)<br>ds:<br>Oms | ₽ <i>₽</i> |
| C:\>arp -a                                                      |                                                                               |                           |            |
| Interface: 192.168.22                                           | .2 Øx2                                                                        |                           |            |
| Internet Address                                                | Physical Address                                                              | Туре                      |            |
| 192.168.0.101                                                   | 1c-6f-65-88-b9-73                                                             | dynamic                   |            |
| 192.168.0.254                                                   | 00-19-cb-08-50-70                                                             | dunamic                   |            |
| 192.168.255.1                                                   | 00-0d-e0-80-00-20                                                             | dynamic                   |            |
| C:>>                                                            |                                                                               |                           |            |
|                                                                 |                                                                               |                           |            |

Step2 : Follow these steps "[Main Menu] $\rightarrow$ [Device] $\rightarrow$ [Download]" to open the FW download window. Key in the MAC address we found in Step1, and an available IP address on this window. Select the firmware file (e.g. GW7472\_v2.dat) to download.

| 🎽 Firmware I | )ownle | oad  |       |      | E     |        |
|--------------|--------|------|-------|------|-------|--------|
| Available IP | 192    | _    | .68   | 255  | 1     |        |
| MAC Address  | 00     | OD   | EO    | 80   | 00    | 20     |
| File         | D:\E   | ther | Net_I | P\GU | Selec | t File |
|              |        |      |       |      | Dow   | nload  |

Step3 : After downloading the firmware, please check the Utility whether the version is V2.0 or not on the Main Menu.

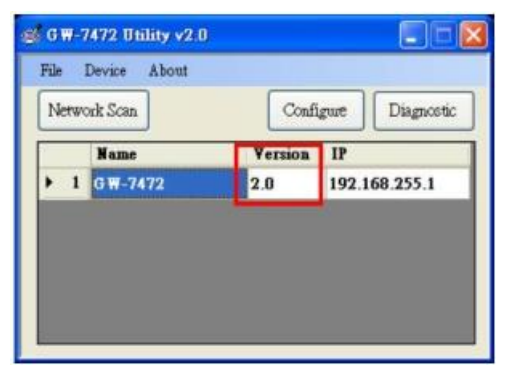

#### **Q5**: How to connect to the Allen-Bradley PLC?

A5 : It is tested and confirmed that the GW-7472 can be connected to the Allen-BradleyTM ControlLogix Logix 5563 through the 1756-ENBT ControlLogix EtherNet/IP Module successfully. The configuration software is RSLogix 5000. Please follow the steps below: (a)Add a new Module and select ETHERNET-MODULE.

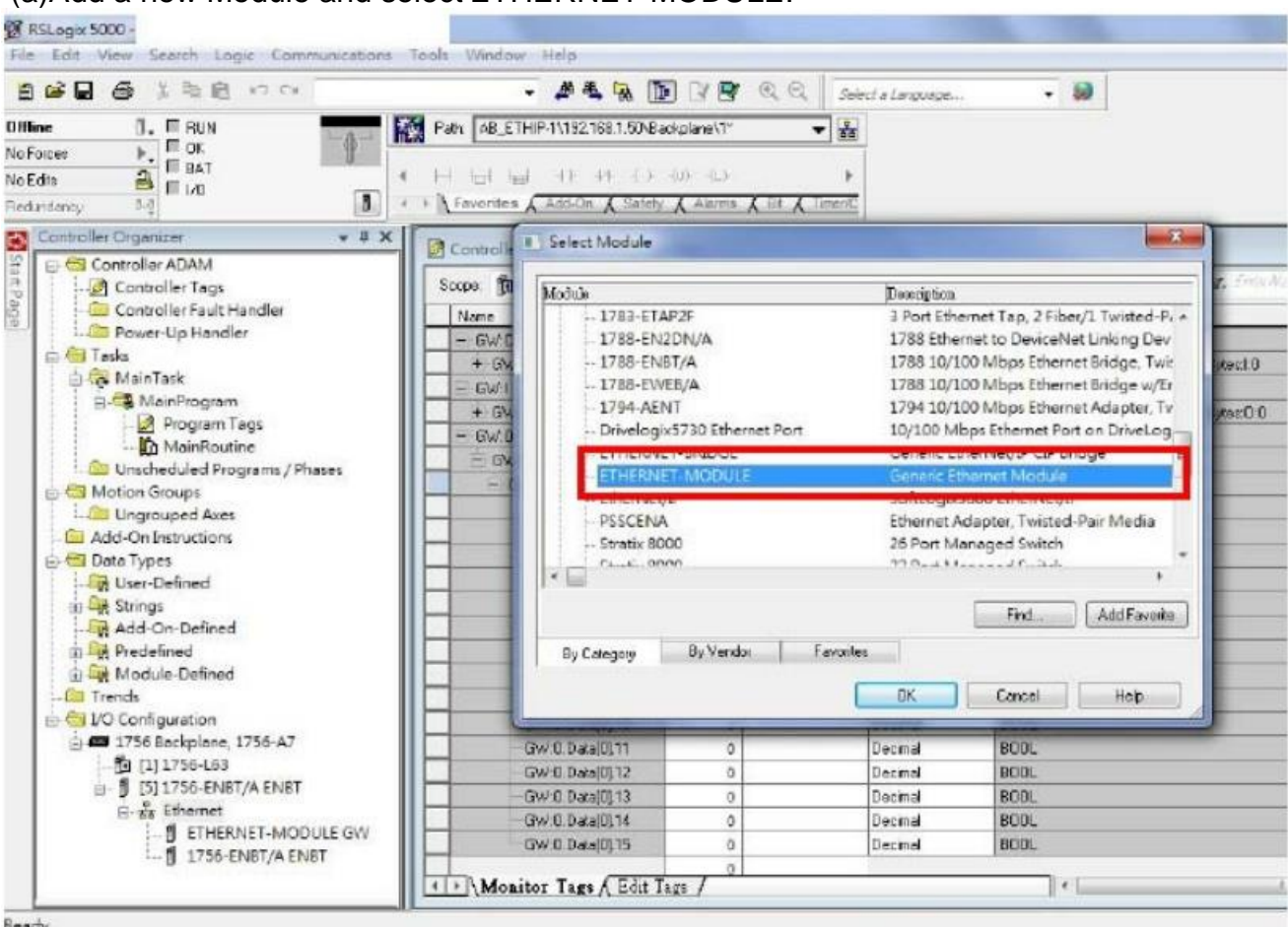

Ready

(b)Configure the "Module Properties" window. Please notice that the total input size on the Module Properties window and the total input size on the GW-7472 Utility must be the same. Also, the total output size on the Module Properties window and the total output size on the GW-7472 Utility must be the same.

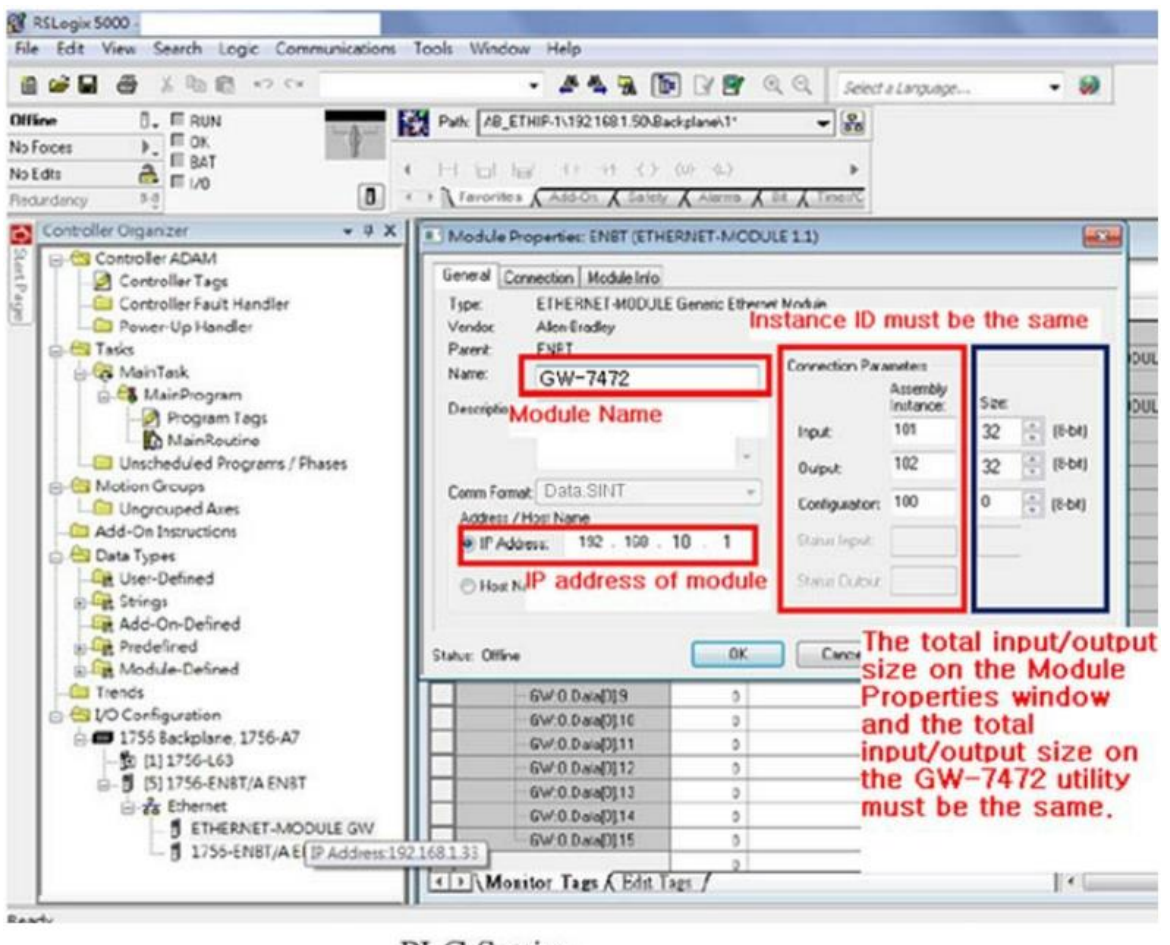

# PLC Setting

| Parent.<br>Name:              | GW-74                                                                               | 72                                                                          |                                             | Connec                                                                                   | tion Parameters                                      |        |                                                         |                                                                       |                               |                                                          |
|-------------------------------|-------------------------------------------------------------------------------------|-----------------------------------------------------------------------------|---------------------------------------------|------------------------------------------------------------------------------------------|------------------------------------------------------|--------|---------------------------------------------------------|-----------------------------------------------------------------------|-------------------------------|----------------------------------------------------------|
| Description                   | -                                                                                   |                                                                             |                                             |                                                                                          | Assen                                                | ce: 5  | ice:                                                    |                                                                       |                               |                                                          |
|                               |                                                                                     |                                                                             |                                             | Input                                                                                    | 101                                                  |        | 2 18                                                    | 191                                                                   |                               |                                                          |
|                               | -                                                                                   |                                                                             |                                             | Outpu                                                                                    | £ 102                                                |        | 2 3 18                                                  |                                                                       |                               |                                                          |
| omm Format                    | Data -                                                                              | SINT                                                                        |                                             | Confi                                                                                    | puration: 100                                        |        | 13                                                      | 641                                                                   |                               |                                                          |
| Address / H                   | ost Name                                                                            | 42 T160                                                                     | 10                                          | -                                                                                        | line                                                 | -      |                                                         |                                                                       |                               |                                                          |
| O IP Addre                    | at:                                                                                 | 32 7168                                                                     | . 10 .                                      | -                                                                                        |                                                      |        | -+                                                      |                                                                       |                               |                                                          |
| O Host Nar                    | me:                                                                                 |                                                                             |                                             | Statu                                                                                    | Output                                               |        |                                                         | - 11                                                                  |                               |                                                          |
| Open Modu                     | le Piope                                                                            | nies                                                                        |                                             |                                                                                          | ОК                                                   | Cancel |                                                         |                                                                       |                               |                                                          |
| ) Open Modu                   | ie Prope<br>odbus Re                                                                | nies<br>aquest Comu                                                         | G                                           | W-7472 (                                                                                 | ok (                                                 | Cancel |                                                         |                                                                       |                               |                                                          |
| ) Open Modu<br>M              | le Prope<br>od bus Re<br>Device O<br>Praction                                       | nies<br>request Comm<br>ptions<br>Code                                      | G<br>nand<br>RTU<br>FC16 We                 | W-7472 U                                                                                 | Utility                                              | Cancel | Comment                                                 | e<br>dd                                                               |                               | elete                                                    |
| )Open Modu<br>M<br>1          | odbus Re<br>Device O<br>Punction<br>ID (dec)                                        | rties<br>squest Comu<br>ptions<br>Code                                      | G<br>RTU<br>PC16 Wm                         | W-7472 U                                                                                 | OK Utility                                           | Cancel | Comman                                                  | dd<br>i Info<br>at (T-2)                                              | 32<br>32                      | elete<br>(bytes)                                         |
| ) Open Modu<br>M<br>1<br>1    | odbus Re<br>Device O<br>Punction<br>ID (dec)<br>Count (d)                           | ties<br>squest Cons<br>ptions<br>Code<br>sc)                                | G<br>RTU<br>RTU<br>RC16 Wn<br>1             | W-7472 U te milli-registen (4x (1-247) (1-120 words)                                     | OK<br>Utility                                        | Cancel | Command<br>Total Inpu<br>Total Out                      | dd<br>Hindo<br>at (T-3)<br>pat (N-2T)                                 | 32<br>32                      | elete<br>(bytes)<br>(bytes)                              |
| Open Modul                    | de Proper<br>odbus Re<br>Device O<br>Punction<br>ID (dec)<br>Count (de<br>Start Add | nies<br>squest Comu<br>ptions<br>Code<br>sc)<br>zes (dec)                   | G<br>nand<br>RTU<br>RC16 Wn<br>1<br>16<br>0 | W-7472 U<br>mode-registers (4x<br>(1-247)<br>(1-120 words)<br>(0-65535)                  | Utility                                              | Cancel | Commany<br>Total Inpu<br>Total Out<br>Commany           | dd<br>Hinfo<br>nt (T-A)<br>Part (L-T)<br>Hinterval                    | 32<br>32<br>1000              | elete<br>(bytes)<br>(bytes)<br>(ms)                      |
| Open Modu<br>M<br>1<br>1<br>1 | odbus Re<br>Device O<br>Punction<br>ID (dec)<br>Count (d)<br>Start Add              | rec)<br>periode<br>rec)<br>process (dec)<br>Device                          | G<br>RTU<br>RTU<br>RC16 Wri<br>1<br>16<br>0 | W-7472 U<br>mathiesegisten (4x<br>(1-247)<br>(1-120 words)<br>(0-65535)<br>Function Code | OK Utility                                           | Cancel | Command<br>Total Inge<br>Total Out<br>Command           | dd<br>1 Info<br>nt (T-3)<br>pat (t-7)<br>8 Interval<br>EIP Inpo       | 32<br>32<br>1000<br>ut Addres | elete<br>(bytes)<br>(bytes)<br>(ms)<br>EIP Ou<br>(bytes) |
| ) Open Modu                   | odbus Re<br>Device O<br>Punction<br>ID (dec)<br>Count (d)<br>Start Add              | nies<br>squest Comu<br>ptions<br>Code<br>sc)<br>ares (dec)<br>Device<br>RTU | G<br>RTU<br>PC16 Wm<br>1<br>16<br>0<br>ID   | W-7472 U te multi-registen (4x (1-247) (1-120 words) (0-65535) Function Code 16          | OK<br>Utility<br>2000() for AO<br>Start Address<br>0 | Cancel | Commany<br>Total Out<br>Commany<br>Total Out<br>Commany | add<br>Hinfo<br>at (T-3)<br>Hinterval<br>EIP Input (K>T)<br>Hinterval | 32<br>32<br>1000<br>ut Addrea | (bytes)<br>(bytes)<br>(ms)<br>EIP Ou<br>(byte)<br>0-31   |

#### **Q6**: How to check the connections between the GW-7472 and the Modbus devices ?

A6 : Open the GW-7472 Utility Diagnostic window, and set the UCMM values (Service = E, Class Code = 4, Instance ID = 67, Attribute ID = 3), as shown in the figure below. Click "Class3" to start the connection. If the devices have been connected and receive the information from Modbus devices, the "common packet" will show "00". If GW-7472 couldn't receive the information from a Modbus devices, the "common packet" will show "06". The status table is shown below, and it could be found in the GW-7472 manual on page 47.

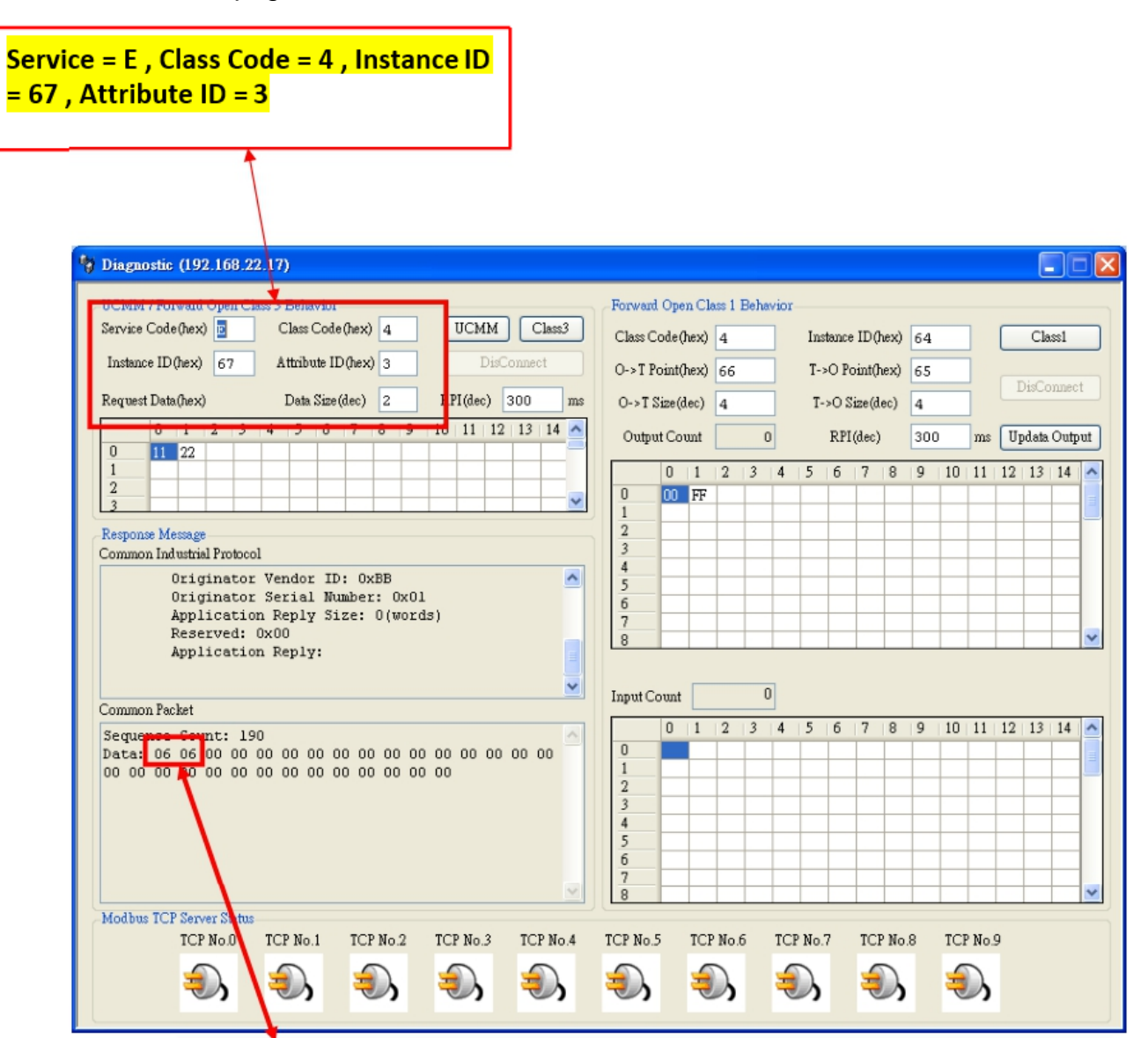

| Command Status<br>(in hex) | Explanation                  |
|----------------------------|------------------------------|
| 00                         | No Error                     |
| 01                         | Illegal device ID            |
| 02                         | Illegal function code        |
| 03                         | Illegal data address         |
| 04                         | Receiving an Invalid command |
| 05                         | CRC checking error           |
| 06                         | Timeout error occurred       |

#### Q7: How can I check the wire connections ?

A7:There are 4-wire RS-422 wiring and 2-wire RS-485 wiring. The wire connection interface is shown below.

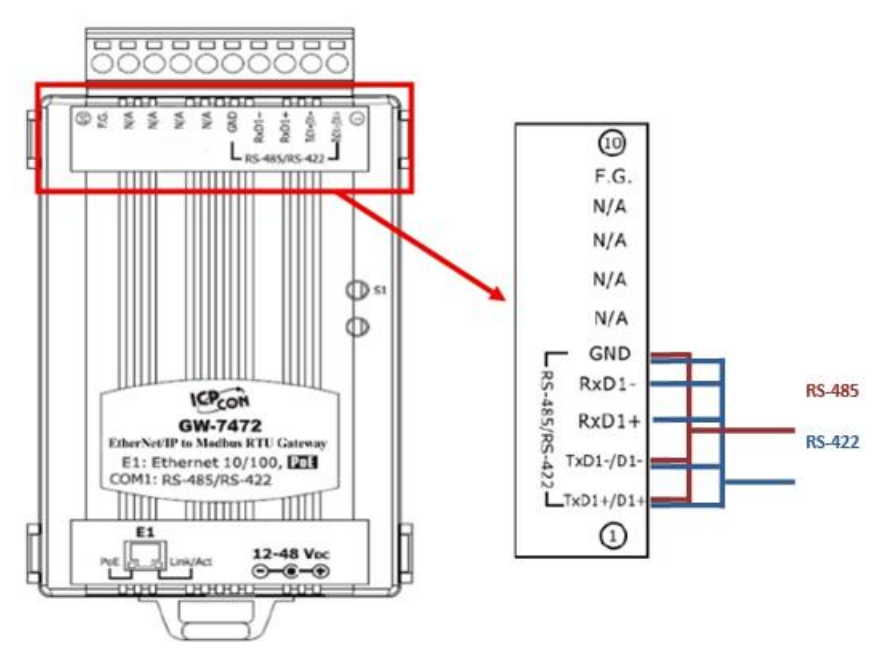

The wire connections between Modbus masters and Modbus slaves must be follow the figure we show below. For non-isolated RS-422/485 ports, you should connect all signal grounds of RS-422/485 devices together. This reduces common-mode voltage between devices.

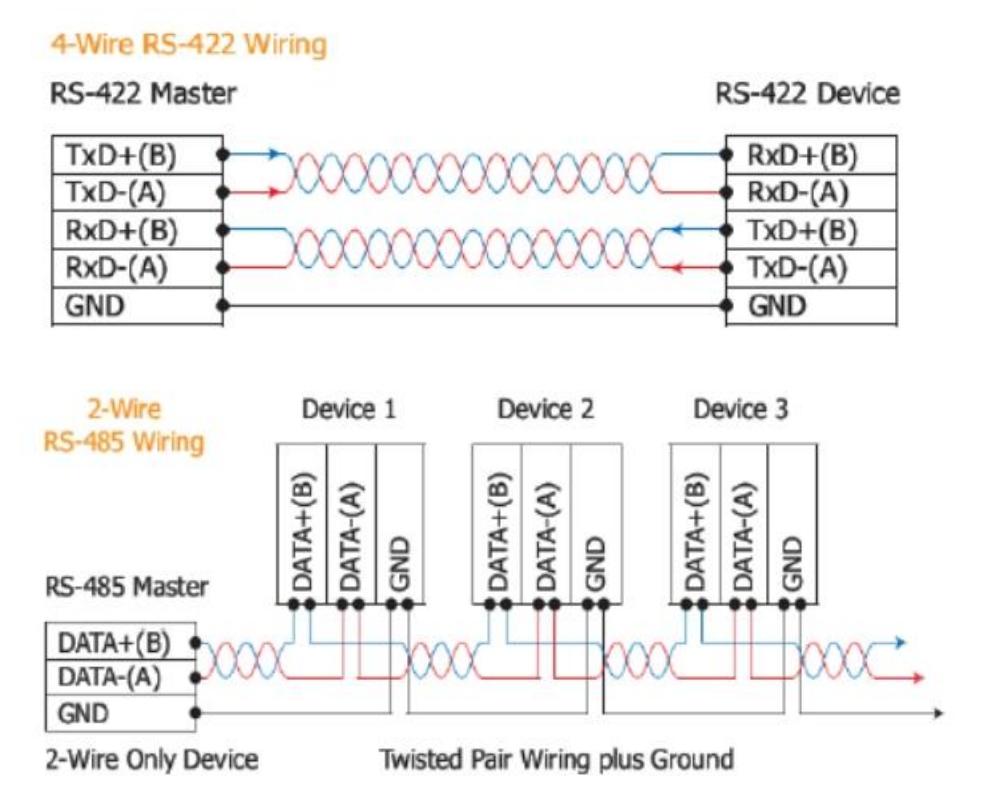

## Q8 : How to set up the GW-7472 for Modbus TCP ?

A8:In the GW-7472 configuration window, please change the "Device Options" to be "TCP No.0" in the "Modbus Request Command" and fill out the Modbus device settings you want to connect with. Then, set the Server IP in the "MBTCP Server Setting". Please notice that the total input/output size on the Diagnostic window and the total input/output size on the configuration window must be the same. The example settings are shown below.

| A Configuration                                                                                                  |                              |                 |                                                                             |                                       |                                                        |            |                                                         |                                               |                                 |                                                 |                                                |              |
|----------------------------------------------------------------------------------------------------|------------------------------|-----------------|-----------------------------------------------------------------------------|---------------------------------------|--------------------------------------------------------|------------|---------------------------------------------------------|-----------------------------------------------|---------------------------------|-------------------------------------------------|------------------------------------------------|--------------|
| Network Settings<br>MAC Address 00-0D-E0-90-00-02<br>Address Type Static IP v<br>Static IP Address 192 168 22 34 |                              |                 | MBRTU Port Settings Baud Rate (bps): 115200 Data Bits (bit): 8 Parity: None |                                       |                                                        |            | CP Server S<br>ver No. Se<br>ver IP 19                  | Setting<br>erver 0<br>92<br>168<br>172<br>160 | Confim 22 70 171 190 1          | Update<br>Settings<br>and<br>Reboot             |                                                |              |
| Subnet Mask<br>Default Gateway<br>Modbus Request C                                                               | 255<br>192                   | 255             | 0                                                                           | 0                                     | Stop Bits (bit):<br>Byte Order Setting<br>O High I Low | 0          | Low I High                                              | 1<br>2<br>3<br>4                              | 192<br>192<br>192<br>192<br>192 | 168<br>168<br>168<br>168                        | 22 72<br>255 4<br>255 5<br>255 6               | Exit         |
| Device Options<br>Function Code<br>ID (dec)<br>Count (dec)<br>Start Address (de                                  | TCI<br>FC:<br>1<br>8<br>c) 0 | PNo.0<br>3 Read | multi-re<br>(1~24'<br>(1~120<br>(0~65)                                      | egisters (4<br>7)<br>D words)<br>535) | 4xxxxx ) for AO                                        | ×          | Command In<br>Total Input<br>Total Output<br>Command In | Add<br>nfo<br>(T->O)<br>(O->T)<br>nterval     | 16<br>0<br>56                   | Oelete<br>(bytes)<br>(bytes)<br>(bytes)<br>(ms) | Load<br>File<br>Firmware Vers<br>2012/10/16 v2 | Save<br>File |
| Devi                                                                                                    | no.0                         | 1D<br>1         | Funct                                                                       | tion Code                             | Stert Address<br>0                                     | Count<br>8 | Type<br>AO Words                                        | EIP Inp<br>(byte)<br>0~15                     | out Address                     | EIP Ou<br>(byte)<br>NA                          | a                                              |              |
| <                                                                                                    |                              |                 |                                                                             |                                       |                                                        |            |                                                         |                                               |                                 | 2                                               |                                                |              |

#### Q9 : How to set up GW-7472 in RSLogix 5000 MSG ladder element ?

A9: If you want to connect to GW-7472 with Get Attribute Single or Set Attribute Single, you can configure MSG ladder element in your routine. Please refer the steps to complete the configurations.

(1) Create input/output tags and input/data data. The data type of tags are "Message". The data type of data are "SINT[...]". Please notice that the size of data array (RSLogix 5000) and the size of I/O length (GW-7472) must be the same.

| ontroller Organizer                                                                                                    |                                                                 | <b>→</b> ₽ X                                  | Scope: 🚺 icpda                                                                                                    | s                        | - Show:                                   | All Tags                                                                                                    |                                                                                                    |                                                           |                                             |
|----------------------------------------------------------------------------------------------------|-----------------------------------------------------------------|-----------------------------------------------|----------------------------------------------------------------------------------------------------|--------------------------|-------------------------------------------|----------------------------------------------------------------------------------------------------|----------------------------------------------------------------------------------------------------|-----------------------------------------------------------|---------------------------------------------|
| Controller icpdas Controller icpdas Controller Tags Controller Fault F Power-Up Handle Tasks Controller State And State Controller For State Controller For | landler<br>er<br>Tags<br>grams / Phase                          | s                                             | Name  I - linput_tags  I - iinput_data  I - output_tags  I - output_tags  I - output_data  I - output_data I - output_data I - | <u>_=</u>                | Alias For                                 | Base Tag                                                                                                    | Dat<br>MES<br>SIN<br>MES<br>SIN                                                                                                    | a Type<br>SSAGE<br>T[2]<br>SSAGE<br>T[4]<br>T[4]          | Description                                 |
| A Configuration v2                                                                                                    | 2.1.1                                                           |                                               |                                                                                                    |                          |                                           |                                                                                                    | 1                                                                                                    |                                                           |                                             |
| Network Settings<br>MAC Address<br>Address Type<br>Static IP Address<br>Subnet Mask<br>Default Gateway                                                                                                    | 00-0D-E0-80<br>Static IP<br>192 168 2<br>255 255 0<br>192 168 0 | -0D-F7<br>22 72<br>0 0<br>1                   | MBR TU Port Settii<br>Baud Rate (bps):<br>Data Bits (bit):<br>Parity:<br>Stop Bits (bit):<br>Byte Order Setting<br>• High I Low                                                                                                    | 115200<br>8<br>None<br>1 | l V<br>V<br>V<br>Low   High               | MBTCP Server Server No.         Server Server No.           Server IP         19           No.         IP3           0         192           1         192           2         192           3         192           4         192 | Per 0         Per 0           2         168           IP2         IP           168         25           168         25           168         25           168         25           168         25           168         25           168         25           168         25           168         25           168         25 | Confirm<br>0 0<br>1 IP0<br>22<br>5 3<br>5 4<br>5 5<br>5 6 | Update<br>Settings<br>and<br>Reboot<br>Exit |
| Modbus Request Cor<br>Device Options<br>Function Code<br>ID (dec)<br>Count (dec)                                                                                                    | RTU<br>FC16 Write                                               | multi-registers (<br>(1~247)<br>(1~120 words) | 4xxxx ) for AO                                                                                                    | ~                        | Command In<br>Total Input<br>Total Output | Add D<br>fo<br>(T->O) 2<br>(O->T) 4                                                                                                    | elete<br>(bytes)<br>(bytes)                                                                                                    | Setting Files<br>Load<br>File                             | Management<br>Save<br>File                  |
| Start Address (dec)                                                                                                    | 2                                                               | (0~65535)                                     |                                                                                                    |                          | Command In                                | terval 100                                                                                                    | (ms)                                                                                                    | 2012/3/3 42.3                                             | ,                                           |
| Device                                                                                                    | ID                                                              | Function Code                                 | Start Address                                                                                                    | Count                    | Туре                                      | EIP Input Address<br>(byte)                                                                                                    | EIP Out<br>(byte)                                                                                                    |                                                           |                                             |
| ► 1 RTU                                                                                                    | 1                                                               | 4                                             | 0                                                                                                    | 1                        | AI Words                                  | 0~1                                                                                                    | NA                                                                                                    |                                                           |                                             |
| 2 RTU                                                                                                    | 1                                                               | 16                                            | 0                                                                                                    | 1                        | AO Words                                  | NA                                                                                                    | 0~1                                                                                                    |                                                           |                                             |
| 3 RTU                                                                                                    | 1                                                               | 16                                            | 2                                                                                                    | 1                        | AO Words                                  | NA                                                                                                    | 2~3                                                                                                    |                                                           |                                             |

(2) Add a new routine

| New Routine             |             | -      |   | X      |
|-------------------------|-------------|--------|---|--------|
| <u>N</u> ame:           | GW7472_der  | moj    |   | ОК     |
| Description:            |             |        | ~ | Cancel |
|                         |             |        | - |        |
| <u>T</u> ype:           | 🗎 Ladder D  | iagram | • | Help   |
| In Program<br>or Phase: | 🕞 MainProg  | ram    | • |        |
|                         | Assignment: | 🗈 Main | • |        |
| 🔲 <u>O</u> pen Rou      | tine        |        |   |        |

(3) Add MSG element in your ladder and select "input\_tags".

|    |                       | Message<br>Message Co | MSG-                        | out_tags 🚽                           | (EN)       | - |
|----|-----------------------|-----------------------|-----------------------------|--------------------------------------|------------|---|
| γ. | Enter Name Filt       | 97 🚽                  | Show: N                     | MESSAGE                              |            | • |
|    | Name                  |                       | -8                          | Data Type                            | Descriptio | - |
| 9  | + input_tags          |                       |                             | MESSAGE                              |            |   |
| 9  | <u>+</u> -output_tags | 2                     | Name:<br>Data Ty<br>Descrip | input_tags<br>ype: MESSAGI<br>ption: |            | E |
|    | Controller<br>Program | ]                     |                             |                                      |            |   |

Configure the Message Configuration. here we have to select the "Service Type" of "Get Attribute Single". To fill in the "Class" as 4, "Instance" as 101 and "Attribute" 3. In the "Destination" dropdown box select the "input\_data".

| Service       Get Attribute Single       Source Element:         Type:       Source Length:       O         Service       e       (Hex)         Code:       O       Element:         Instance:       101       Attribute:         Attribute:       O       Hex)         Destination       Element:         New Tag | X |                                                           | -                                                                     | ngs<br>Tag<br>eric          | nfiguration - input_ta                                                 | Message Con<br>Configuration<br>Message                                                 |
|----------------------------------------------------------------------------------------------------|---|-----------------------------------------------------------|-----------------------------------------------------------------------|-----------------------------|------------------------------------------------------------------------|-----------------------------------------------------------------------------------------|
| <ul> <li>○ Enable ○ Enable Waiting ○ Start ○ Done Done Length: 0</li> <li>○ Error Code: Extended Error Code: □ Timed Out ◆</li> </ul>                                                                                                    | • | 0     ↓     (Bytes)       iinput_data     ↓       New Tag | Source Element:<br>Source L <u>e</u> ngth:<br>Destination<br>Element: | ▼<br>4 (Hex)<br>te: 3 (Hex) | Get Attribute Single<br>e (Hex) <u>C</u> lass:<br>101 Attri <u>b</u> u | Service<br>Type:<br>Service<br>Code:<br><u>I</u> nstance:                               |
| Error Path:<br>Error Text:                                                                                                    |   | Done Length: 0                                            | O Done I                                                              | ⊖ Start<br>ded Error Code:  | ⊖ Enable Waiting<br>de: Extend                                         | <ul> <li>Enable</li> <li>Error Con</li> <li>Error Path:</li> <li>Error Text:</li> </ul> |

Next select the "Communication" tab, first click on the "Browse" button. This will bring up a new window; here select the Ethernet module in the PLC and click OK. Now the name of the Ethernet module should be filled in at the "Path", here we also have to fill in the full path to GW-7472 (in this example GW-7472 have the IPaddress of 192.168.22.72). After the name of the Ethernet module in the PLC, add a comma, a space, and a 2, this indicates that the message should be routed out on Ethernet. Following the 2 add a comma, a space, and the IP-address to GW-7472, here 192.168.22.72. This is everything that has to be done here, click on OK.

| essage Configuration - input tags                                                                                                    | X                                                                                                    | s  | Constar |
|----------------------------------------------------------------------------------------------------|----------------------------------------------------------------------------------------------------|----|---------|
| Configuration* Communication* Tag                                                                                                    |                                                                                                    |    |         |
| Path: EN2TR, 2, 192.168.22.72                                                                                                    | Browse                                                                                                    | -  |         |
| EN2TR, 2, 192.168.22.72                                                                                                    | Message Path Browser                                                                                                    |    | x       |
| Communication Method         Image: CIP       DH+       Channel:       Image: CIP         CIP       With       Source Link:       Image: CIP | Path: EN2TR, 2, 192 168.22.72<br>EN2TR, 2, 192 168.22.72                                                                                   |    |         |
| Connected                                                                                                    | <ul> <li>□-= ■ 1756 Backplane, 1756-A4</li> <li>□ ● [0] 1756-EN2TR EN2TR</li> <li>□ 器 Ethernet</li> <li>□ ● [1] 1756-L73 icpdas</li> </ul> |    |         |
| C Enable C Enable Waiting C S<br>C Error Code: Extended Erro<br>Error Path:<br>Error Text:                                                   |                                                                                                    |    |         |
|                                                                                                    | OK Cancel                                                                                                    | He | lp      |

(4) Add MSG element in your ladder and select "Output\_tags".

|                      |                           | MSG-                        |                                                                 | 7                                                                                                    |                                                                                                    |                                                                                                    |
|----------------------|---------------------------|-----------------------------|-----------------------------------------------------------------|----------------------------------------------------------------------------------------------------|----------------------------------------------------------------------------------------------------|----------------------------------------------------------------------------------------------------|
|                      | Messag                    | e<br>Control                |                                                                 | Ц                                                                                                    | EN)                                                                                                    |                                                                                                    |
|                      | messag                    | e Control                   | output_tags                                                     | •                                                                                                    |                                                                                                    |                                                                                                    |
| Enter Name Filter    | •                         | Show:                       | MESSAGE                                                         |                                                                                                    |                                                                                                    | •                                                                                                    |
| Name                 |                           | -8                          | Data Type                                                       |                                                                                                    | Descriptio                                                                                                    | *                                                                                                    |
| <u></u> , input_tags |                           |                             | MESSAGE                                                         |                                                                                                    |                                                                                                    |                                                                                                    |
| + output_tags        |                           |                             | MESSAGE                                                         |                                                                                                    |                                                                                                    |                                                                                                    |
|                      |                           |                             |                                                                 |                                                                                                    |                                                                                                    | ш                                                                                                    |
|                      |                           |                             |                                                                 |                                                                                                    |                                                                                                    | +                                                                                                    |
| Controller           |                           |                             |                                                                 |                                                                                                    |                                                                                                    |                                                                                                    |
|                      | Enter Name Filter<br>Name | Enter Name Filter ✓<br>Name | MSG-<br>Message Control<br>Enter Name Filter ↓ Show:<br>Name == | MSG<br>Message Control output_tags<br>Enter Name Filter ↓ Show: MESSAGE<br>Name Data Type<br>⊕- input_tags MESSAGE<br>⊕- output_tags MESSAGE | Message<br>Message Control output_tags ↓<br>Enter Name Filter ↓ Show: MESSAGE<br>Name == Data Type<br>⊕- input_tags MESSAGE<br>+- output_tags MESSAGE | Message       (EN)         Message Control output_tags       (DN)         Enter Name Filter       ✓       Show: MESSAGE         Name       :::::::::::::::::::::::::::::::::::: |

Configure the Message Configuration. here we have to select the "Service Type" of "Set Attribute Single". To fill in the "Class" as 4, "Instance" as 102 and "Attribute" 3. For "Source Element" select the "output\_data" tag and the "Source Length" should be 4 bytes. Under "Communication" tab the "Path" should be the same as the one used to read data.

| Configuration* Communication* Tag                                                                                                    |                                                                                  |
|----------------------------------------------------------------------------------------------------|----------------------------------------------------------------------------------|
| Message Type: CIP Generic                                                                                                    | •                                                                                |
| Service       Set Attribute Single         Type:       Image: Set Attribute Single         Service       10       (Hex)       Class: 4       (Hex)         Code:       Image: Image: Image | Source Element: ouput_data<br>Source Length: 4 	 (Bytes)<br>Destination Element: |
| ○ Enable ○ Enable Waiting ○ Start                                                                                                    | O Done Done Length: 0                                                            |
| O Error Code: Extended Error Code:<br>Error Path:<br>Error Text:                                                                                                    | Timed Out                                                                        |
| ОК                                                                                                    | Cancel Apply Help                                                                |

(5) This is a simple example that only will issue one read request, in a normal program some logic have to be added to trigger the instruction again, for more information regarding this issue refer to documentation for RSLogix5000. Now download the program to the PLC and go "Online".

| 0     | MSG                                 |
|-------|-------------------------------------|
| 1     | Message Control output_tags(EN)(ER) |
| (End) |                                     |

# If you want to send Get/Set Attribute Single continuously, you can refer to the ladder below.

| 0     | input_tags.EN  | MSG<br>Message<br>Message Control input_tags - (EN)-<br>(DN)-<br>(ER)- |
|-------|----------------|------------------------------------------------------------------------|
| 1     | input_tags.EN  | input_tags.EN<br>(V)                                                   |
| 2     | output_tags.EN | Message<br>Message Control output_tags (EN)                            |
| 3     | output_tags.EN | output_tags.EN<br>(U)                                                  |
| (End) |                |                                                                        |

#### Q10: What is the difference between Utility V2.2.0 and the older version ?

A10: The user interface of GW-7472 Utility V2.2.0 is changed. It is getting easier and friendly. (1) To configure network settings and Modbus command on different label.

|                                                                                                    | _                   |        |                        |                         |         |                      |                    |
|----------------------------------------------------------------------------------------------------|---------------------|--------|------------------------|-------------------------|---------|----------------------|--------------------|
|                                                                                                    |                     |        | ommand P               | ormat                   |         | Byte Order Settin    | g<br>O g           |
|                                                                                                    |                     |        | ommend 1               | inerval 100             | (ms)    | High Low             | U Low High         |
|                                                                                                    |                     | M      | BTCP Sec<br>Server No. | ver Setting<br>Server 0 | Confirm | No. IP3 12           | 2 IP1 IP0 ^        |
|                                                                                                    |                     |        | Server IP              | 192 168                 | 0 0     | 0 192 16             | 8 22 22            |
| Module Information                                                                                       | a                   |        |                        |                         |         | 2 192 16<br>3 192 16 | 8 255 4<br>8 255 5 |
| MAC Address                                                                                              | 0                   | 0-0D-E | 0-80-0                 | D-F7                    |         | 4 102 16             | 0 255 6 4          |
| Total Input (T                                                                                           | ·>0) 2              |        |                        |                         |         |                      |                    |
| Total Output (O                                                                                          | ->T) 0              |        |                        |                         |         |                      |                    |
|                                                                                                    |                     |        |                        |                         |         | 47)                  | V LA 101 ( 300     |
| Ethernet Settings                                                                                        |                     |        |                        |                         |         | 20 words)            | 6.bA               |
| Address Type                                                                                             | Static IF           | 2      |                        | ~                       |         | 5535)                | Delete             |
| Static IP Address                                                                                        | 192                 | 168    | 22                     | 72                      |         | action Code Start    | Address Count      |
|                                                                                                    | 255                 | 255    | 0                      | 0                       |         | 0                    | 1                  |
| Subnet Mesk                                                                                              | 192                 | 168    | 0                      | 1                       |         |                      |                    |
| Subnet Mask<br>Default Gateway                                                                           |                     |        |                        |                         |         |                      | >                  |
| Subnet Mesk<br>Default Gateway                                                                           |                     |        |                        |                         |         |                      |                    |
| Subnet Mask<br>Default Gateway<br>Senial Port Setting                                                    | 1                   |        |                        |                         |         |                      |                    |
| Subnet Mask<br>Default Gateway<br>Senial Port Setting<br>Baud Rate (bps):                                | 115200              | )      |                        | ~                       |         |                      |                    |
| Subnet Mask<br>Default Gateway<br>Serial Port Setting<br>Baud Rate (bps):<br>Data Bits (bit):            | 115200              | )      |                        | > >                     |         |                      |                    |
| Subnet Mask<br>Default Gateway<br>Serial Port Setting<br>Baud Rate (bps):<br>Data Bits (bit):<br>Parity: | 115200<br>8<br>None | 0      |                        | > >                     |         |                      |                    |

(2) To reduce the parameters on Class 1 connections. Just click "Class 1" button to make EtherNet/IP connection with GW-7472.

| \$1 C       | onnec  | tion  | Class.  | 3 Com  | nection |                  |               |                  | Response Mes | sage             |
|-------------|--------|-------|---------|--------|---------|------------------|---------------|------------------|--------------|------------------|
| orwai       | nd Ope | n Cla | ss 1 Be | havior |         | After            |               |                  | Common Indi  | astrial Protocol |
|             |        | C     | lass1   |        |         |                  | DisConnect    |                  |              |                  |
| Outp        | ut Co  | unt   |         | 0      | RPI(    | dec) 300 ms      | Upd           | lata Output      |              |                  |
|             | 0      | 1     | 2 .     | 34     | 5       | 6 Forward Open C | lass 1 Behavi | or               |              | Before           |
| 0           | 00     | 00    |         |        |         | 101 main open o  |               |                  |              | Derere           |
|             |        |       |         | _      |         | Class Code (hex) | ) 4           | Instance ID (hex | ) 64         | Class1           |
| 1           |        | -     |         | _      | -       | O->T Point/hey   | 66            | T->O Point/hev   | 65           |                  |
| 2           | -      |       |         |        |         | O > 1 Topuques,  | / 00          | 1 -0 ronities    | 05           | Discourse 1      |
| 1<br>2<br>3 | -      | -     |         |        | -       |                  |               |                  | -            | Disconnect       |

(3) Do not fill out the IP and MAC address on Firmware Download window.

| <b>*</b> | Firmware Download |        | ×    |  |  |  |
|----------|-------------------|--------|------|--|--|--|
|          | File              | Select | File |  |  |  |
| Download |                   |        |      |  |  |  |

# Q11: How should I do when the impedance matching problem occured?

A11: Please follow these tips to solve the problem.

(1) Add a 125  $\Omega$  resistor on RS-485 interface.

(2) Add a tM-SG4 module on RS-485 interface.

http://www.icpdas.com/root/product/solutions/signal\_conditioning\_modules/sg-700/tm-sg4.html

(3) Add RS-485 repeater I-7510 on RS-485 interface.

http://www.icpdas.com/root/product/solutions/industrial\_communication/converter/i-7510.html

# Q12: I can not find my GW-7472 when I click Network Scan button?

A12: Please follow these tips to solve the problem.

- (1) Disable your anti-virus and the firewall.
- (2) Connect to your GW-7472 directly with an Ethernet cable.
- (3) Disable ALL your Wi-Fi adapter and another Ethernet adapter that doesn't connect with yourGW-7472.
- (4) Run the GW-7472 Utility with the system Administrator.

# Q13: I don't want to establish the Modbus connection before I connect to GW-7472 with EtheNet/IP. What should I do?

A13:Users can enable the "Modbus Polling" function on the Configuration window of GW-7472 Utility.

When this function is enable, Modbus command is tranceived when the EtherNet/IP connection is established.

This function is built in the FW version v2.7 and the Utility version v2.2.2. (and the later version of them)

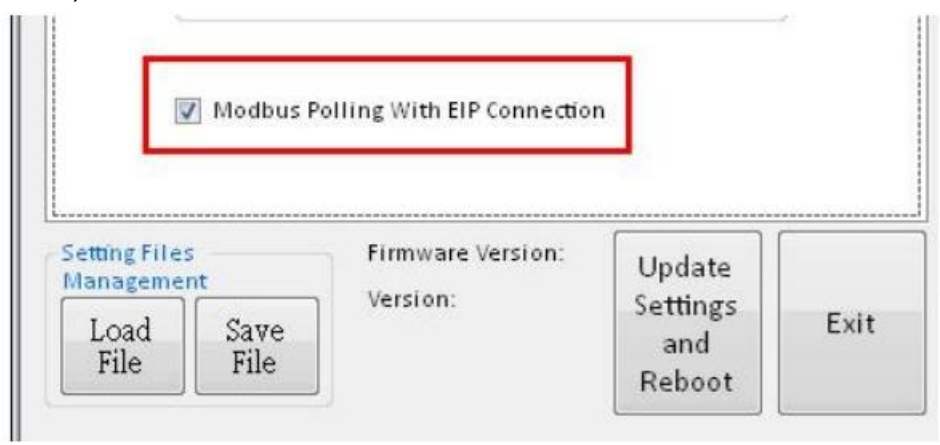

#### Q14 : We make a wrong setting in the GW-7472, how do I set the GW-7472 to factory default?

A14: Please select to the FW mode then reboot.

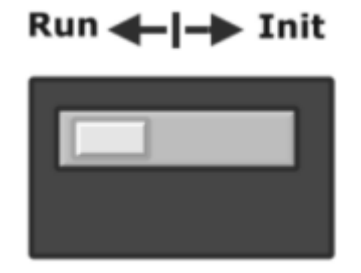

Connect to the GW-7472 with Ethernet cable directly. The GW-7472 factory default value is

| Parameters  | Factory Default Value |
|-------------|-----------------------|
| IP          | 192.168.255.1         |
| Subnet Mask | 255.255.0.0           |
| Gateway     | 192.168.0.1           |

Please set the IP address in 192.168.255.xx, then scan the module with the GW-7472 Utility.

#### Q15: When I update the firmware, the update status is always 0%. What should I do?

A15: Please try the following tips,

(1) Disable the firewall and anti-virus.

(2) Connect the module directly without Ethernet switch.

(3) Disable the Wi-Fi adapters and any other Ethernet interfaces.

(4) The firmware file (.dat file) is saved in the path that includes illegal characters, for example, "/\_.)&+!...", space, Chinese, etc.

(5) The IP address of PC (laptop) is not in the same network area of the module. (The IP address of PC must be the same with the factory settings of EIP modules)

#### Q16: How to know the version of GW-7472 modules hardware ?

A16: There is a mark on the front side of the case to distinguish non-RevB and RevB. The case with "RevB" means the RevB version, and empty means "non-RevB" version.

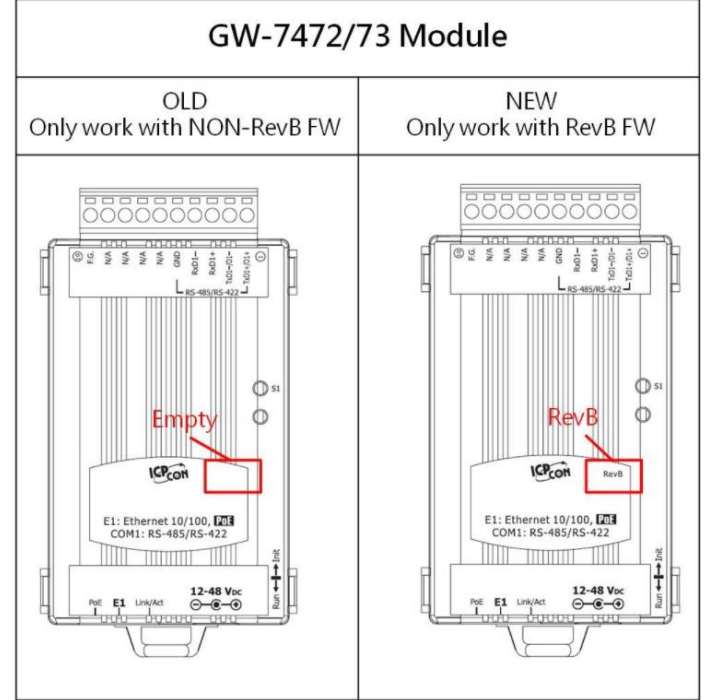

## Q17: : How to find the compatible FW for GW-7472 modules?

A17: Refer to FW list and find the compatible FW. Warning: If you download the incompatible FW to the module, it may occur something uncertain error.

#### Q18: How to merge the GW-7472 data which is larger than 1 byte with Allen-Bradley RSLogix5000 tool?

A18: All the data value can be merged by the Add-On Instructions. For example, there are an integer value "12345" in the Modbus device register 300001 and a float value "1.5" in the Modbus device register 300003. They all can be put into the AOI function block. User can read the observation value from the AOI function block conveniently.

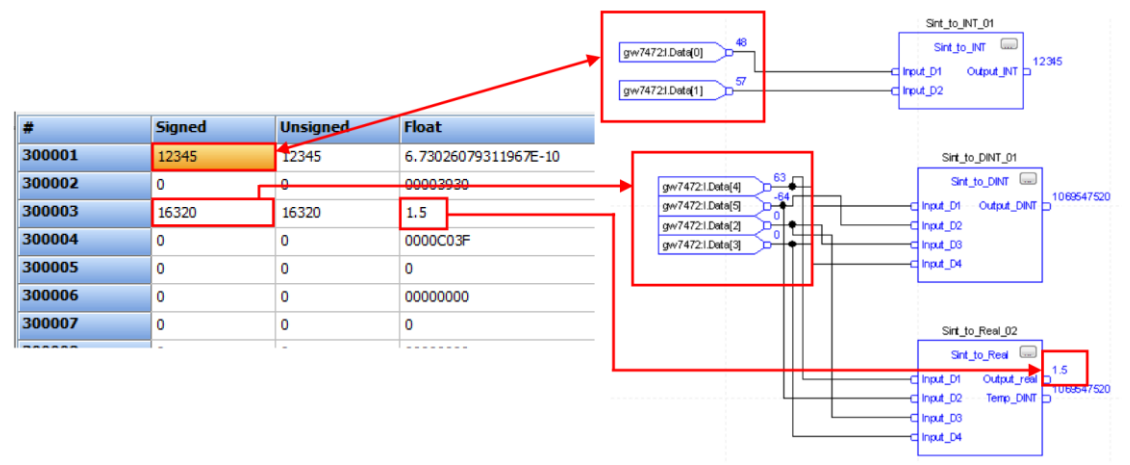

#### Q19: If the GW-7472 can't be scanned by the Utility, how to configure or make test to the GW-7472?

A19: The GW-7472 Utility v2.2.4 and the later version provide a new connection mod. User can type the GW-7472 IP address and then set the configuration without scanning. Just select the "GW7472 IP Address:" and then click "Configure" or "Diagnostic" button.

| SW-7472 Utility v2.2.4 —   |            |
|----------------------------|------------|
| File Device About          |            |
| Network Scan               | Diagnostic |
| GW7472 IP Address: 192 168 | 255 1      |
| Name Versie                | or IP      |
|                            |            |
|                            |            |
|                            |            |
|                            |            |
|                            |            |
|                            |            |